## How to Check Out an E-Book

Log into e-Class and click on the Media Catalog Link 1.

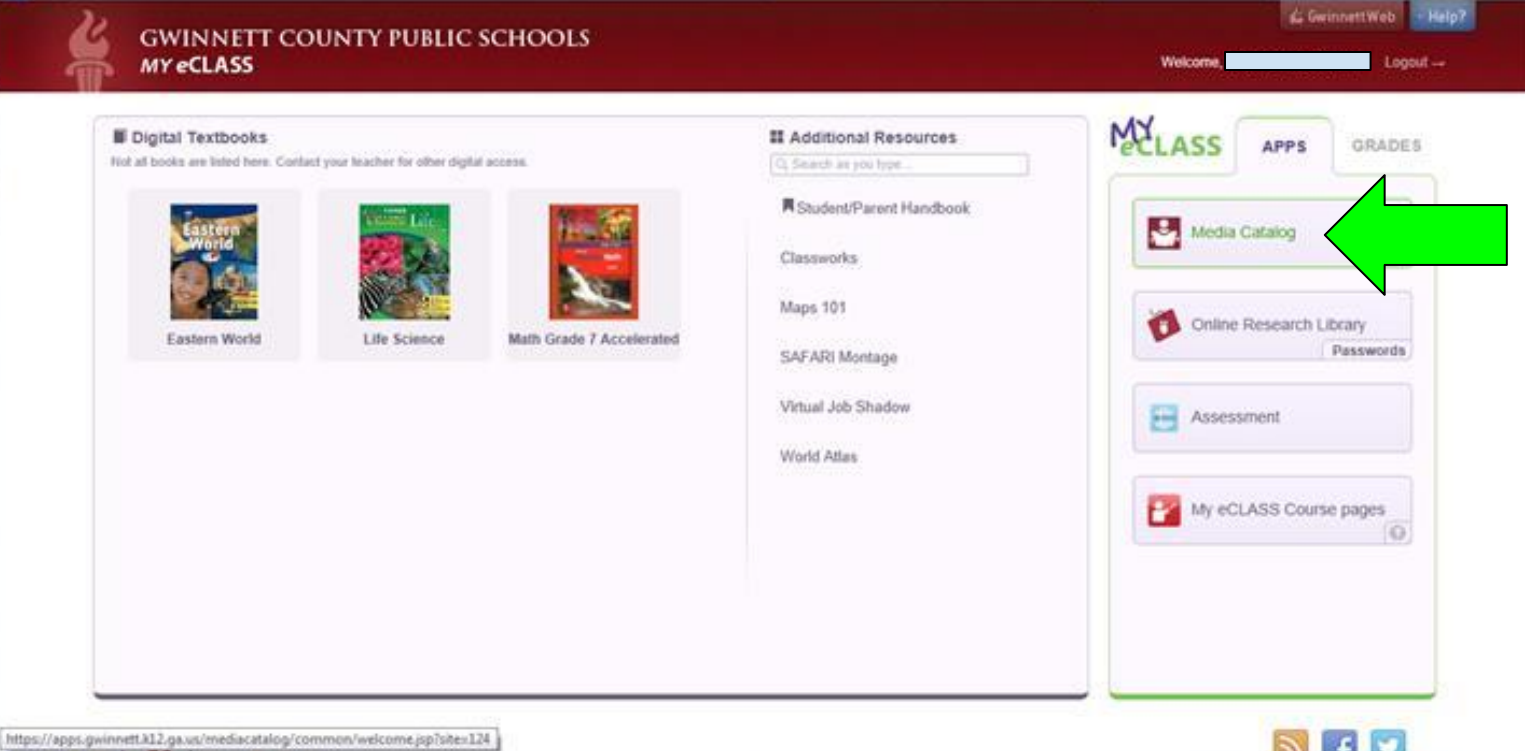

https://apps.gwinnett.812.ga.us/mediacatalog/common/welcome.jsp?sitex124

2. Log into Destiny Quest using the same username and password that you use for e-Class, then click Follett Shelf.

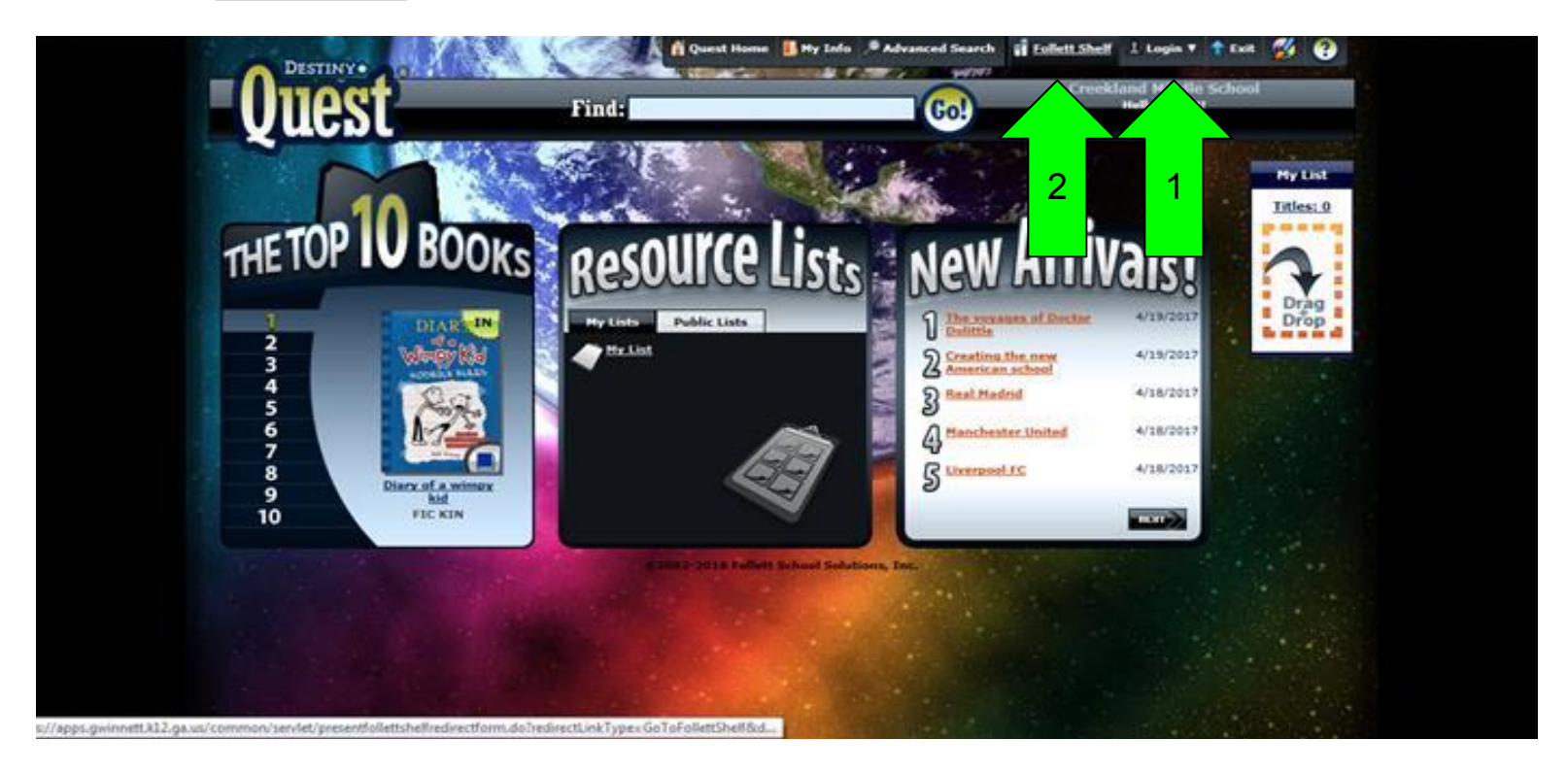

3. Scroll to the bottom of the page to the eBooks section. Click "See all".

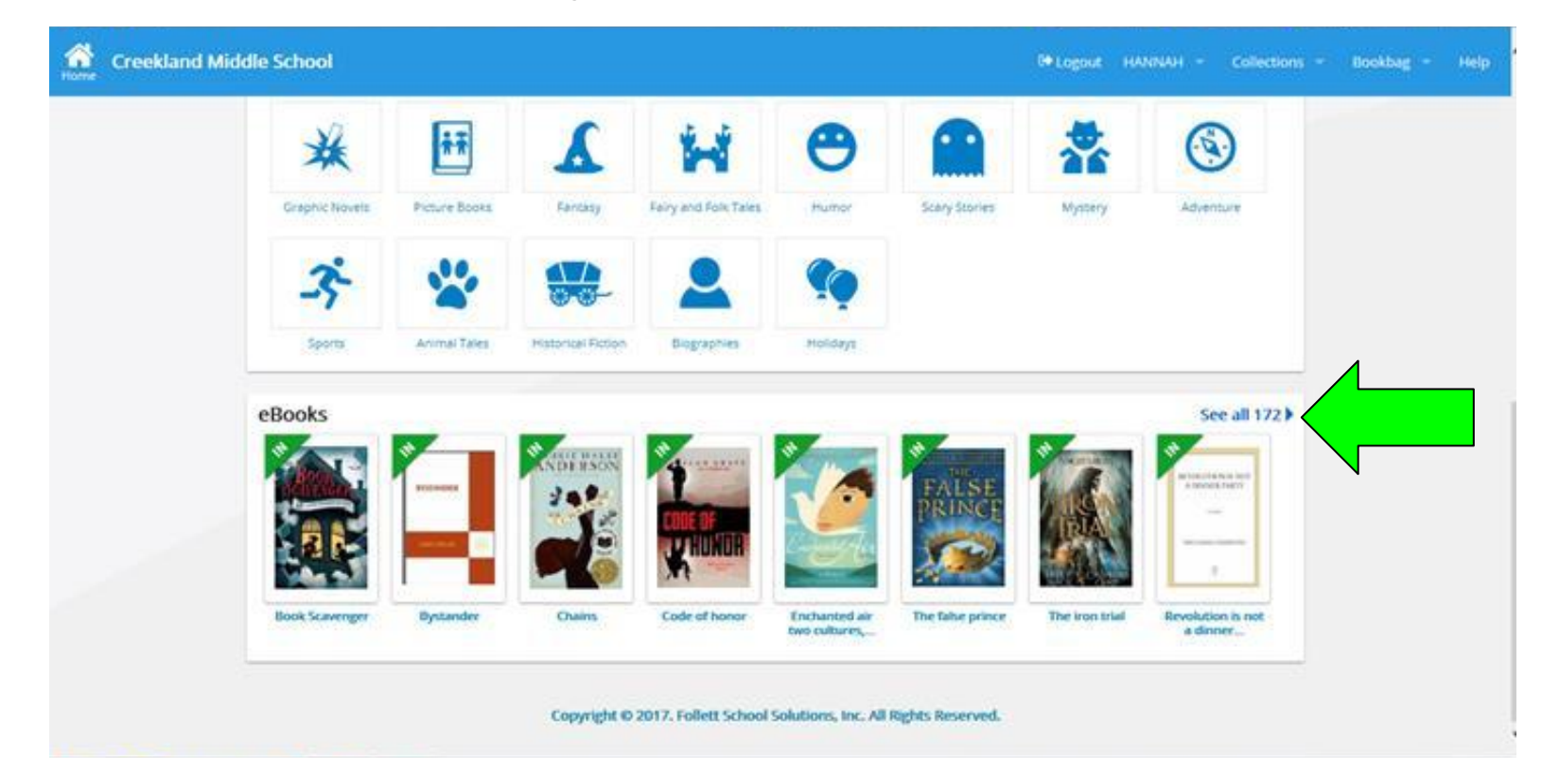

4. You can browse books and "flip through" them by clicking the Open button, but this does NOT check them out to you. To check them out, click the Checkout button.

| fine Creekland Middle School                                                          |                                                                                                    | Q Search D+Logout HANNAH - Collections - Bookbag - Help                    |
|---------------------------------------------------------------------------------------|----------------------------------------------------------------------------------------------------|----------------------------------------------------------------------------|
| Filter by:<br>Availability<br>Author<br>Subject<br>Genre<br>Format                    | Browsing eBooks         Results found: 172         Image: State of the state of the state | Sort by: Most Recent •<br>2 of 2 available<br>Qpen<br>Checkout<br>Favorite |
| Lexile<br>Interest Level<br>Reading Level<br>Fountas & Pinnell<br>Series<br>Published | Bystander<br>Prelier, James.<br>Proliet, James.<br>Foliett eBook<br>Published: 2011<br>Reading Level: 4-2<br>Interest Level: 5-8<br>Lexile: HL 600<br>Fountas & Pinnel: U                                                                                                    | 2 of 2 available<br>Open<br>Checkout<br>Favorite                           |
| Published                                                                             | Chains<br>Anderson, Laurie Halse,                                                                                                    | 2 of 2 available                                                           |

5. A book will stay with you for three weeks once you check it out. Then it will be automatically returned. If you want to return it earlier you can click the Return button that appears after you check it out.

| Creekland Middle School                              |                                                                                                    | Q Search IM Logout HANNAH - Collections - Bookbag - Help |
|------------------------------------------------------|----------------------------------------------------------------------------------------------------|----------------------------------------------------------|
| Filter by:<br>Availability<br>Author                 | Browsing eBooks  Results found: 172  Book Scavenger Chambliss Bertman, Jennifer. Follett eBook                                    | Sort by: Most Recent •<br>1 of 2 available<br>Open       |
| Subject<br>Genre<br>Format                           | Published: 2015<br>Reading Level: 5.5<br>Interest Level: 5-8<br>Lexile: 810                                                       | Return                                                   |
| Interest Level<br>Reading Level<br>Fountas & Pinnell | Bystander<br>Prelier, James.<br>C Follett eBook<br>Published: 2011<br>Reading Level: 4.2<br>Interest Level: 5-8<br>Lexele: HL 600 | 2 of 2 available<br>Open<br>Checkout                     |
| Series<br>Published                                  | Fountas & Pinnell: U  Chains Anderson, Laurie Halse.                                                                              | 2 of 2 available                                         |